## Connect jumpserver using PuTTY

263 Manu Chacko October 18, 2024 General 10782

## Connecting to a remote server managed by ezeelogin using PUTTY

Overview: This article describes how to connect to a remote server managed by Ezeelogin using PuTTY.

Step 1: Open PuTTY and enter the Ezeelogin/Jumpserver IP or Hostname along with the Port number. Click "Open" to initiate the connection.

| 🕵 PuTTY Configuration                                                                                                    |                                                                                                    | ×                          |  |
|----------------------------------------------------------------------------------------------------|----------------------------------------------------------------------------------------------------|----------------------------|--|
| Category:                                                                                                    |                                                                                                    |                            |  |
| <ul> <li>Session</li> <li>Logging</li> <li>Terminal</li> <li>Keyboard</li> <li>Bell</li> <li>Features</li> <li>Window</li> <li>Appearance</li> <li>Behaviour</li> <li>Translation</li> <li>Selection</li> <li>Colours</li> <li>Connection</li> <li>Data</li> <li>Proxy</li> <li>SSH</li> <li>Serial</li> <li>Telnet</li> <li>Rlogin</li> <li>SUPDUP</li> </ul> | Basic options for your PuTTY s<br>Specify the destination you want to connect<br>Host Name (or IP address)<br>192.168.0.110<br>Connection type:<br>SSH Serial Other: Telr<br>Load, save or delete a stored session<br>Saved Sessions | ession<br>to<br>Port<br>22 |  |
|                                                                                                    | Default Settings                                                                                                    | Load<br>Save<br>Delete     |  |
|                                                                                                    | Close window on exit:<br>Always Never Only on clean exit                                                                                                    |                            |  |
| About                                                                                                    | Open                                                                                                    | Cancel                     |  |

Step 2. Provide your Ezeelogin username and password when prompted.

| ₽ 192.168.0.110 - PuTTY                                                             | - | × |
|-------------------------------------------------------------------------------------|---|---|
| d <sup>a</sup> login as: admin<br>d <sup>a</sup> admin8152.168.0.110's password: [] |   | ^ |

**Step 3.** If enabled, **enter the Security code or complete Two Factor Authentication** to access the Ezeelogin shell (ezsh).

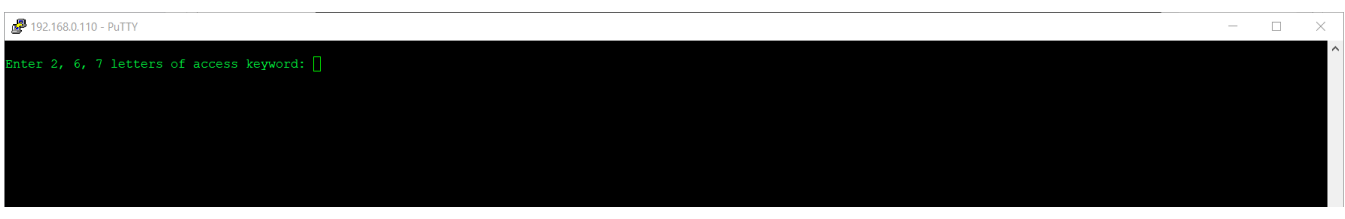

**Step 4.** Upon successful authentication, you will enter the Ezeelogin shell (ezsh). The initial screen displays a **list of server groups**. Navigate through the list using **arrow keys** and

press Enter to select a server.

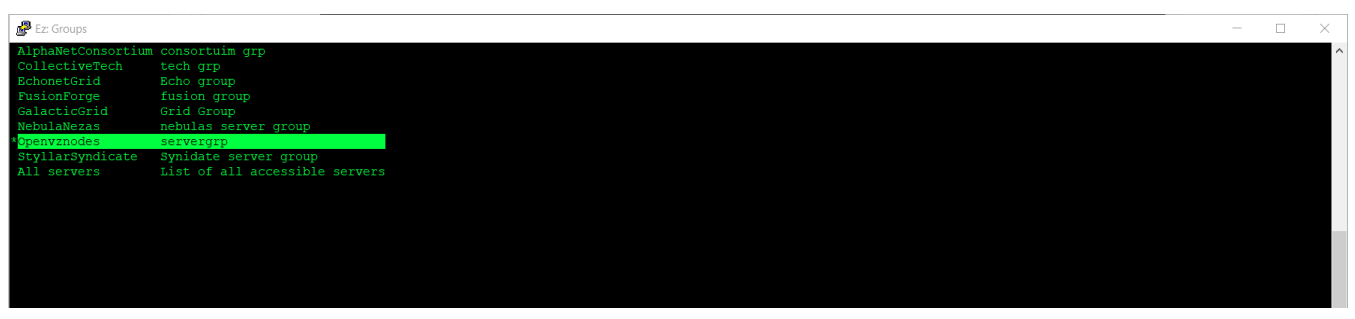

**Step 5.** Use the **Tab key** to view detailed information about the selected server (refer to the screenshot for guidance).

| 🛃 Ez: Servers   | - 0                                                        | ×     |
|-----------------|------------------------------------------------------------|-------|
| 1qqqqqqqqqqqqqq | $a_{a_{a_{a_{a_{a_{a_{a_{a_{a_{a_{a_{a_{a$                 | qqk ^ |
| x               |                                                            | x     |
| x Name          | : Deltasystem                                              | x     |
| x IP            |                                                            | x     |
| x SSH port      |                                                            | x     |
| x SSH User      |                                                            | x     |
| x Password      |                                                            | x     |
| x Group         | : Openvznodes                                              | x     |
| x               |                                                            | x     |
| x               |                                                            | x     |
| x               |                                                            | x     |
| x               |                                                            | x     |
| x               |                                                            | x     |
| x               |                                                            | x     |
| x               |                                                            | x     |
| x               |                                                            | x     |
| x I             | Press any key to continue                                  | x     |
| x               |                                                            | x     |
| magagagagaga    |                                                            | aari  |
|                 |                                                            |       |
|                 |                                                            |       |
| SERVERS [Ope    | envznodes] (group) [Normal / ] {User: admin}               |       |
| Start typing    | name to locate. ESC: Clear search, F1/+: Help, F4/!: Exit. | ~     |

**Step 6.** You can also **press ' | '**from the **server group lists/server lists** to know the details of Ezeelogin.

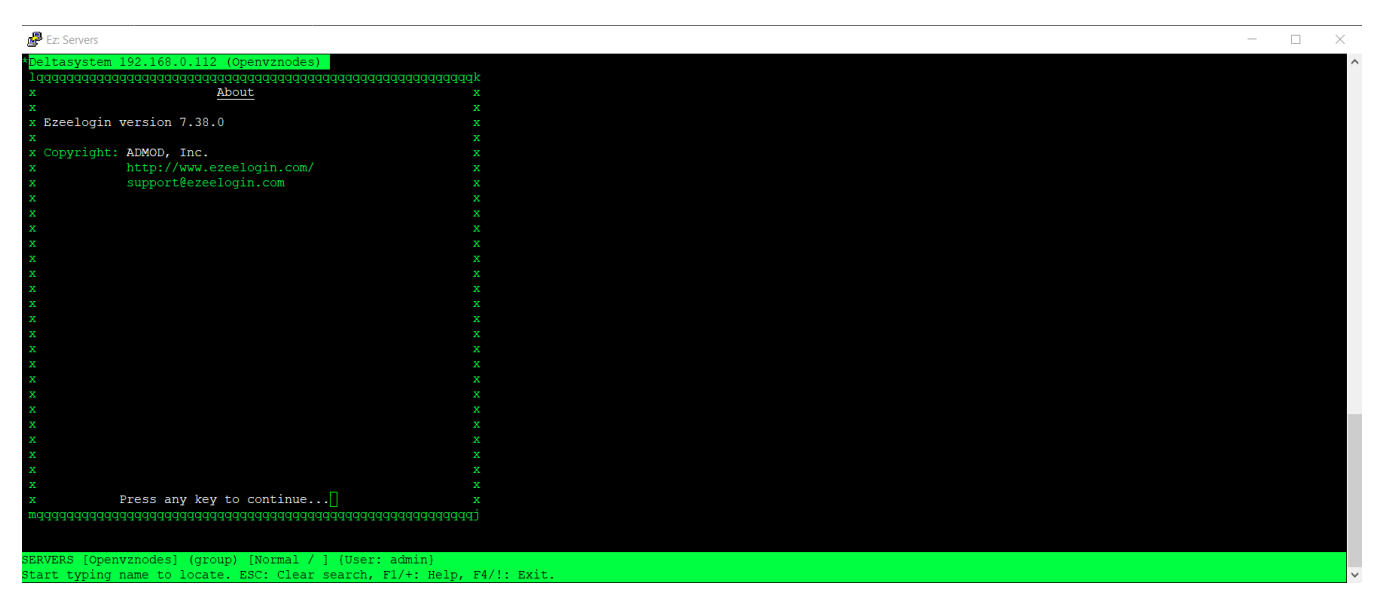

**Step 7.** Select and press enter to log into any server and you will be logged into a remote server via Ezeelogin.

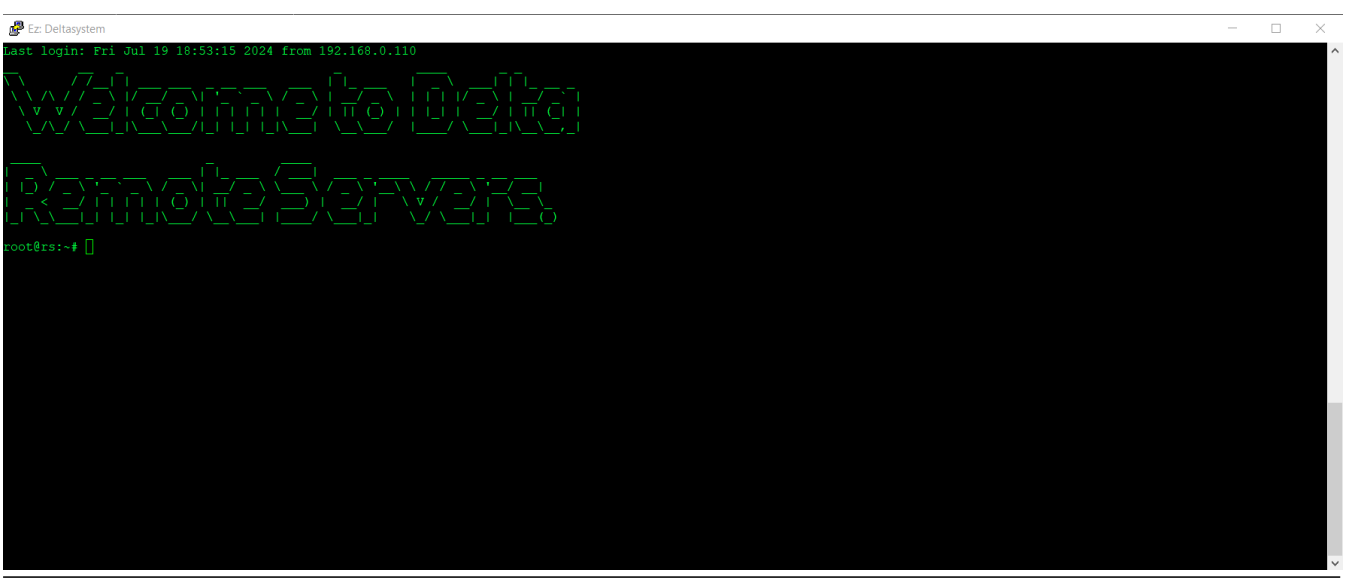

## **Related Articles:**

- SSH to Ezeelogin Jumpserver using MobaXterm
- Hide server passwords from Ezeelogin users
- Add Linux instances in Ezeelogin
- Add gateway user in Ezeelogin

Online URL: https://www.ezeelogin.com/kb/article/connect-jumpserver-using-putty-263.html